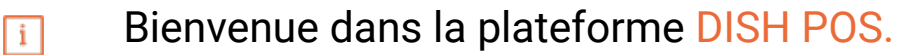

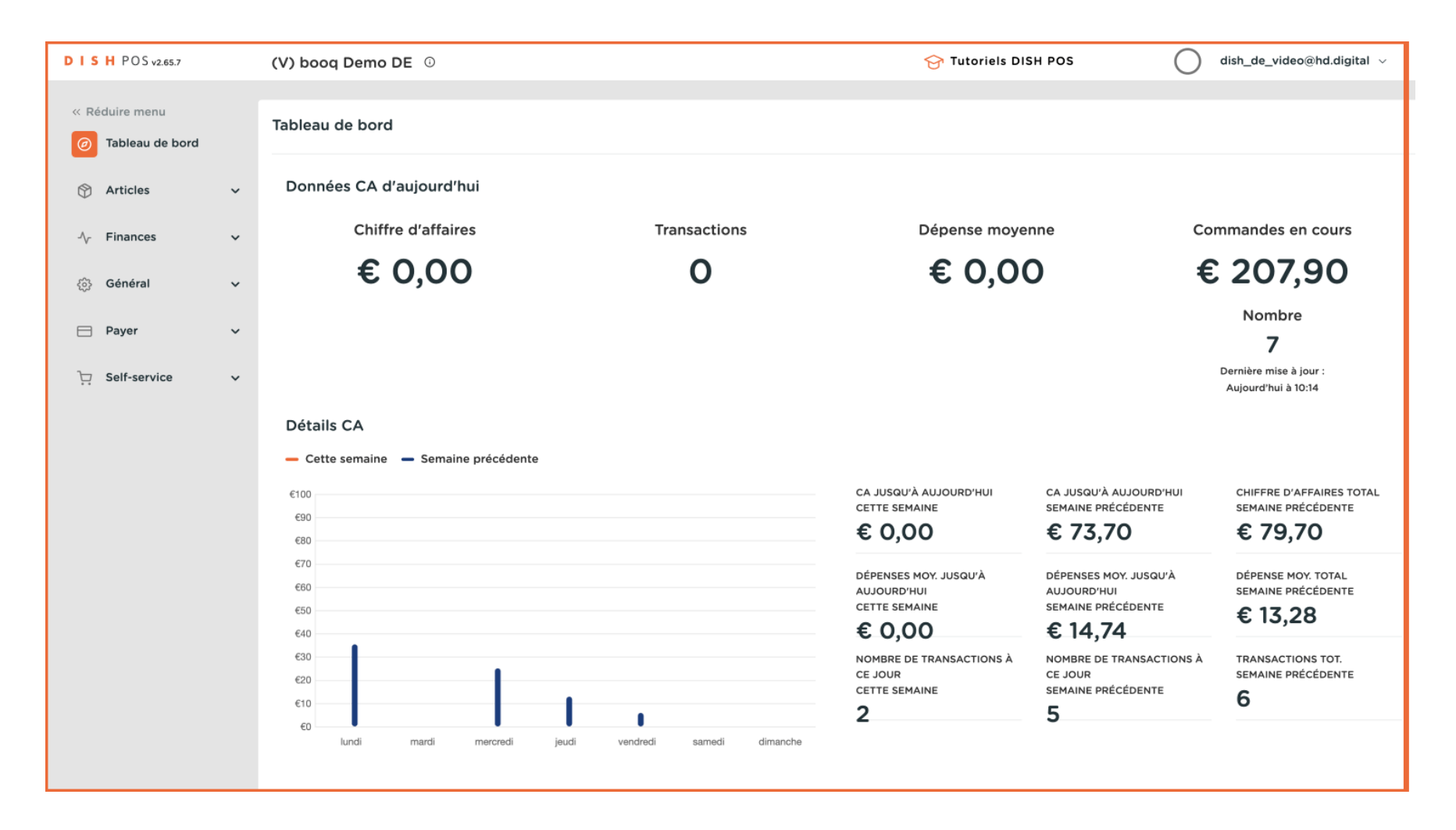

#### Cliquer sur Articles.

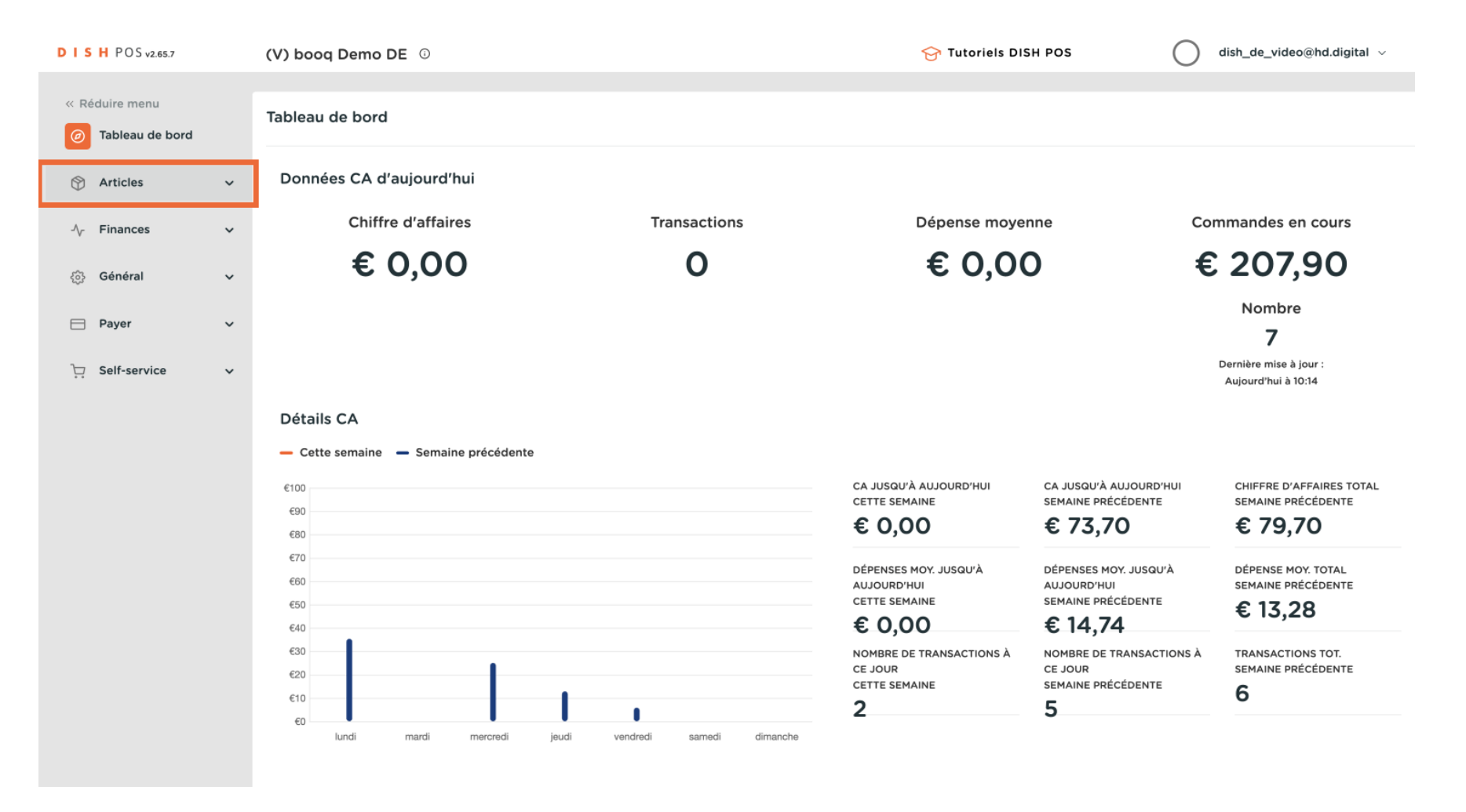

**DISH** Groupes d'articles

#### Puis cliquez sur Familles d'articles.

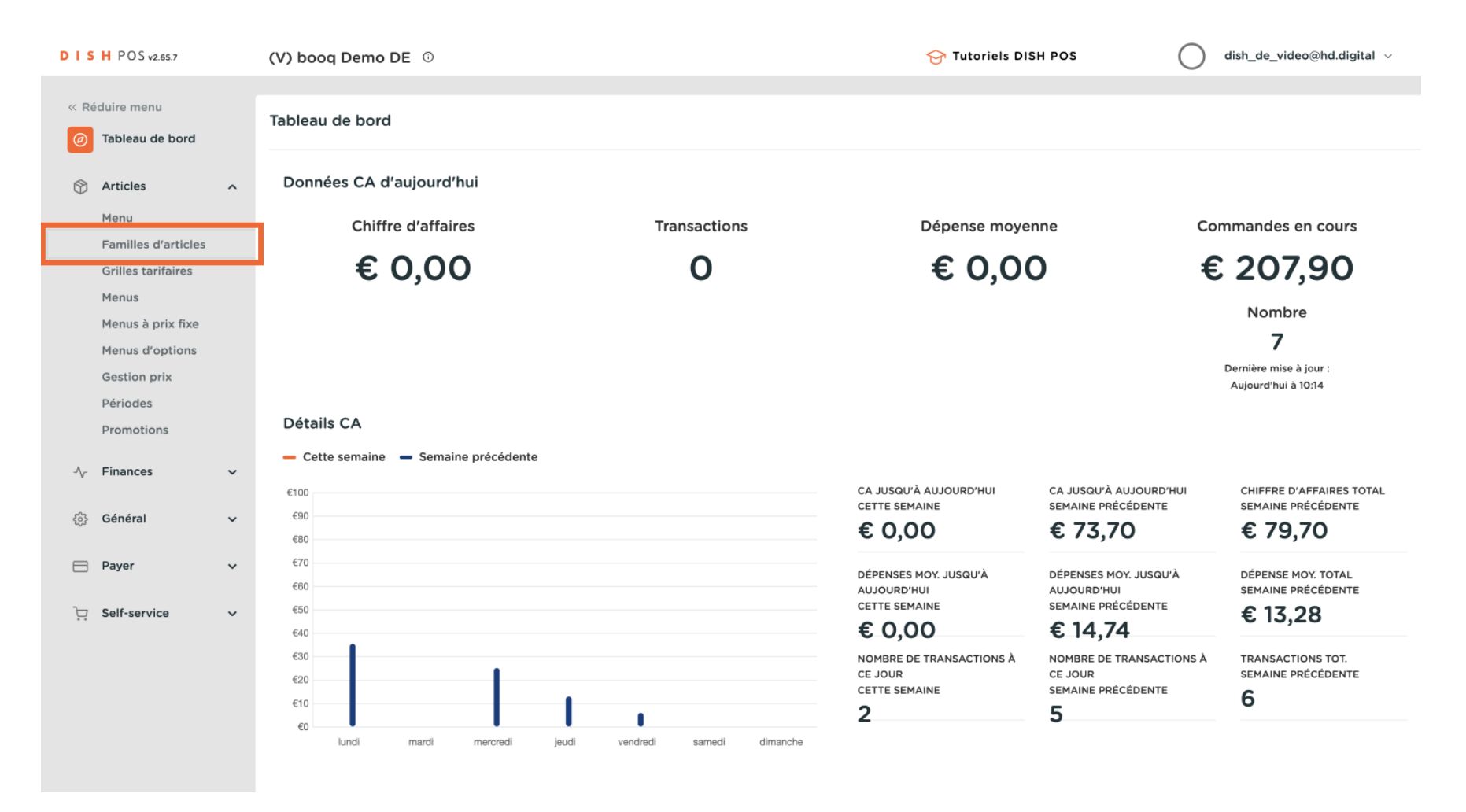

#### Cliquez sur Ajouter groupe d'articles.

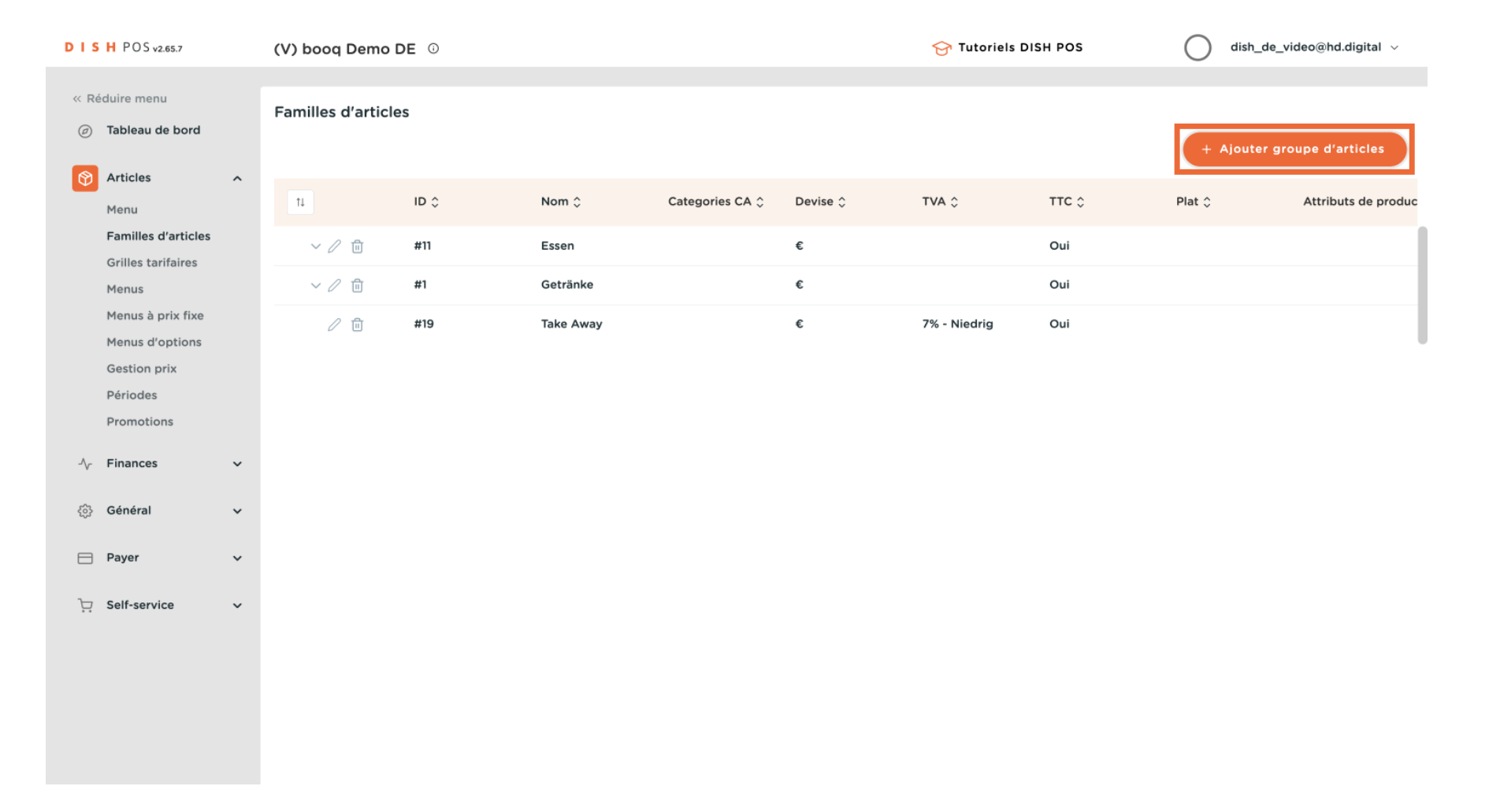

# Cliquez sur Nom.

| DISH POS v2.65.7                    | Ajouter groupe d'articles | Groupe d'articles           |                          |              |                     | FERMER 🗙    |
|-------------------------------------|---------------------------|-----------------------------|--------------------------|--------------|---------------------|-------------|
| « Réduire menu                      | # Groupe d'articles       | Nom*                        | Groupe d'articles hérité | Aucun 🗸      | Categories CA Aucun | ~           |
| <ul> <li>Tableau de bord</li> </ul> | (i) Informations article  | TVA                         |                          |              |                     |             |
| 🕅 Articles 🗸                        |                           | Taux TVA                    | Aucun                    | ~            |                     |             |
| Menu                                |                           |                             |                          |              |                     |             |
| Familles d'articles                 |                           | ттс                         | Aucun                    | ~            |                     |             |
| Menus                               |                           | Type d'emballage            |                          |              |                     |             |
| Menus à prix fixe                   |                           | Tuno diamballago            | Augun                    |              |                     |             |
| Menus d'options                     |                           | Type a embanage             | Aucun                    | $\checkmark$ |                     |             |
| Gestion prix                        |                           | Production                  |                          |              |                     |             |
| Périodes                            |                           | Plat                        | Ацсир                    | ×            |                     |             |
| Fromotions                          |                           |                             |                          |              |                     |             |
| -√ Finances √                       |                           | Attribut de productions     |                          |              |                     |             |
| ô子 Général 🗸                        |                           | + Ajouter des propriétés de | e production             |              |                     |             |
| 🗖 Payer 🗸                           |                           | Identification              |                          |              |                     |             |
| Colf comiles                        |                           | Votre référence             |                          |              |                     |             |
| C Self-service                      |                           | ID                          |                          |              |                     |             |
|                                     |                           |                             |                          |              |                     |             |
|                                     |                           |                             |                          |              |                     |             |
|                                     |                           |                             |                          |              |                     |             |
|                                     |                           |                             |                          |              |                     | Sauvegarder |

D

### Ajouter le nom de votre article dans le champ Nom.

| DISHPOSv2.65.7              | Ajouter groupe d'articles | Groupe d'articles          |                          |       |   |               |       | FERMER 🛞   |
|-----------------------------|---------------------------|----------------------------|--------------------------|-------|---|---------------|-------|------------|
| « Réduire menu              | # Groupe d'articles       | Nom*                       | Groupe d'articles hérité | Aucun | ~ | Categories CA | Aucun | ~          |
| (a) Tableau de bord         | (i) Informations article  | TVA                        |                          |       |   |               |       |            |
| 💮 Articles 🥻                |                           | Taux TVA                   | Aucun                    | ~     |   |               |       |            |
| Menu<br>Familles d'articles |                           | ттс                        | Aucun                    | ~     |   |               |       |            |
| Grilles tarifaires          |                           | -                          |                          |       |   |               |       |            |
| Menus                       |                           | Type d'emballage           |                          |       |   |               |       |            |
| Menus à prix fixe           |                           | Type d'emballage           | Aucun                    | ~     |   |               |       |            |
| Menus d'options             |                           |                            |                          |       |   |               |       |            |
| Gestion prix                |                           | Production                 |                          |       |   |               |       |            |
| Périodes                    |                           |                            |                          |       |   |               |       |            |
| Promotions                  |                           | Plat                       | Aucun                    | ~     |   |               |       |            |
| -\∕ Finances 、              |                           | Attribut de productions    |                          |       |   |               |       |            |
|                             |                           | Aucun                      |                          |       |   |               |       |            |
| ැි Général 💊                |                           | + Ajouter des propriétés d | e production             |       |   |               |       |            |
| 🗖 Payer 🗸                   |                           | Identification             |                          |       |   |               |       |            |
| ☐ Self-service              |                           | Votre référence            |                          |       |   |               |       |            |
| g Sen service               |                           | ID                         |                          |       |   |               |       |            |
|                             |                           |                            |                          |       |   |               |       |            |
|                             |                           |                            |                          |       |   |               |       |            |
|                             |                           |                            |                          |       |   |               |       |            |
|                             |                           |                            |                          |       |   |               | s     | auvegarder |

D

# Cliquez sur Groupe d'articles hérité.

| DISH POS v2.65.7                     | Ajouter groupe d'articles | Groupe d'articles           |                          |   |                     | FERMER 🗙    |
|--------------------------------------|---------------------------|-----------------------------|--------------------------|---|---------------------|-------------|
|                                      | # Groupe d'articles       | Nom*                        | Groupe d'articles hérité | ~ | Categories CA Aucun | ~           |
| <ul> <li>Tableau de bord</li> </ul>  | i Informations article    | TVA                         |                          |   |                     |             |
| Articles                             |                           | Taux TVA                    | Aucun 🗸                  |   |                     |             |
| Familles d'article                   | 5                         | ттс                         | Aucun 🗸                  |   |                     |             |
| Grilles tarifaires<br>Menus          |                           | Type d'emballage            |                          |   |                     |             |
| Menus à prix fixe<br>Menus d'options |                           | Type d'emballage            | Aucun 🗸                  |   |                     |             |
| Gestion prix                         |                           | Production                  |                          |   |                     |             |
| Promotions                           |                           | Plat                        | Aucun 🗸                  |   |                     |             |
| $\sim$ Finances                      |                           | Attribut de productions     |                          |   |                     |             |
| ැිා Général                          |                           | + Ajouter des propriétés de | e production             |   |                     |             |
| 📄 Payer                              |                           | Identification              |                          |   |                     |             |
| ិ្ជ Self-service                     |                           | Votre référence             |                          |   |                     |             |
|                                      |                           | ID                          |                          |   |                     |             |
|                                      |                           |                             |                          |   |                     |             |
|                                      |                           |                             |                          |   |                     | Sauvegarder |

Dans le menu déroulant qui s'affichera, choisissez la catégorie de votre produit. Dans cet exemple, on a choisi nourriture

| DISH POS v2.65.7                     | Ajouter groupe d'articles | Groupe d'articles                |                          |                                                     |               | FERMER 🚫    |
|--------------------------------------|---------------------------|----------------------------------|--------------------------|-----------------------------------------------------|---------------|-------------|
|                                      | # Groupe d'articles       | Nom*                             | Groupe d'articles hérité | Aucun                                               | Categories CA | Aucun 🗸     |
| ⑦ Tableau de bord                    | () Informations article   | TVA                              |                          | <ul> <li>✓ □ Getränke</li> <li>✓ □ Essen</li> </ul> |               |             |
| Articles                             | 1                         | Taux TVA                         | Aucun                    | Take Away                                           |               |             |
| Familles d'articles                  |                           | ттс                              | Aucun                    | ~                                                   |               |             |
| Grilles tarifaires<br>Menus          |                           | Type d'emballage                 |                          |                                                     |               |             |
| Menus à prix fixe<br>Menus d'options |                           | Type d'emballage                 | Aucun                    | ~                                                   |               |             |
| Gestion prix                         |                           | Production                       |                          |                                                     |               |             |
| Promotions                           |                           | Plat                             | Aucun                    | ~                                                   |               |             |
| - Finances                           | •                         | Attribut de productions<br>Aucun |                          |                                                     |               |             |
| <ි j Général                         |                           | + Ajouter des propriétés de      | e production             |                                                     |               |             |
| 📄 Payer                              | ~                         | Identification                   |                          |                                                     |               |             |
| 〕្ម Self-service                     |                           | Votre référence                  |                          |                                                     |               |             |
|                                      |                           |                                  |                          |                                                     |               |             |
|                                      |                           |                                  |                          |                                                     |               |             |
|                                      |                           |                                  |                          |                                                     |               | Sauvegarder |

D

### Puis choisissez la catégorie chiffre d'affaires convenable.

| DISH POS v2.65.7                                | Ajouter groupe d'articles | Groupe d'articles           |               |                          |       |   |               | FERME                    | R 🛞 |
|-------------------------------------------------|---------------------------|-----------------------------|---------------|--------------------------|-------|---|---------------|--------------------------|-----|
|                                                 | # Groupe d'articles       | Nom*                        |               | Groupe d'articles hérité | Essen | ~ | Categories CA | Aucun                    | ^   |
| <ul> <li>(2) Tableau de bord</li> </ul>         | i Informations article    | TVA                         |               |                          |       |   |               | Niedrige Mehrwertsteller | uer |
| Articles                                        |                           | Taux TVA                    | Aucun         |                          | ~     |   |               | Umsatzgruppel            |     |
| Menu<br>Familles d'articles                     |                           | ттс                         | Aucun (Par dé | faut : oui)              | ~     |   |               | 🗌 Main                   |     |
| Grilles tarifaires                              |                           |                             |               |                          |       |   |               |                          |     |
| Menus<br>Menus à prix fixe                      |                           | Type a embanage             | <b>.</b>      |                          |       |   |               |                          |     |
| Menus d'options                                 |                           | Type d'emballage            | Aucun         |                          | ~     |   |               |                          |     |
| Gestion prix<br>Périodes                        |                           | Production                  |               |                          |       |   |               |                          |     |
| Promotions                                      |                           | Plat                        | Aucun         |                          | ~     |   |               |                          |     |
| -\/ <sub>℃</sub> Finances                       |                           | Attribut de productions     |               |                          |       |   |               |                          |     |
| ⑥ Général · · · · · · · · · · · · · · · · · · · |                           | + Ajouter des propriétés de | e production  |                          |       |   |               |                          |     |
| 😑 Payer                                         |                           | Identification              |               |                          |       |   |               |                          |     |
| 🗁 Self-service                                  |                           | Votre référence             |               |                          |       |   |               |                          |     |
|                                                 |                           | ID                          |               |                          |       |   |               |                          |     |
|                                                 |                           |                             |               |                          |       |   |               |                          |     |
|                                                 |                           |                             |               |                          |       |   |               |                          |     |
|                                                 |                           |                             |               |                          |       |   |               | Sauvegard                | er  |

# Définissez le taux TVA

| DISI             | H POS v2.65.7                        | Ajouter groupe d'articles | Groupe d'articles                   |                          |       |   |               | FE                  | ermer 🛞 |
|------------------|--------------------------------------|---------------------------|-------------------------------------|--------------------------|-------|---|---------------|---------------------|---------|
|                  | luire menu                           | # Groupe d'articles       | Nom*                                | Groupe d'articles hérité | Essen | ~ | Categories CA | Hohe Mehrwertsteuer | ~       |
| Ø                | Tableau de bord                      | (i) Informations article  | TVA                                 |                          |       |   |               |                     |         |
| <u>۲</u>         | Articles                             |                           | Taux TVA                            | Aucun                    | ~     |   |               |                     |         |
|                  | Familles d'articles                  |                           | ттс                                 | Aucun (Par défaut : oui) | ~     |   |               |                     |         |
|                  | Grilles tarifaires<br>Menus          |                           | Type d'emballage                    |                          |       |   |               |                     |         |
| i<br>I           | Menus à prix fixe<br>Menus d'options |                           | Type d'emballage                    | Aucun                    | ~     |   |               |                     |         |
| 1                | Gestion prix<br>Périodes             |                           | Production                          |                          |       |   |               |                     |         |
| 1                | Promotions                           |                           | Plat                                | Aucun                    | ~     |   |               |                     |         |
| -\- I            | Finances 💊                           |                           | Attribut de productions             |                          |       |   |               |                     |         |
| <u>بې</u>        | Général 🗸                            |                           | Aucun<br>+ Ajouter des propriétés d | e production             |       |   |               |                     |         |
|                  | Payer 🗸                              |                           | Identification                      |                          |       |   |               |                     |         |
| ؛ <del>ب</del> ز | Self-service 💊                       |                           | Votre référence                     |                          |       |   |               |                     |         |
|                  |                                      |                           | ID                                  |                          |       |   |               |                     |         |
|                  |                                      |                           |                                     |                          |       |   |               |                     |         |
|                  |                                      |                           |                                     |                          |       |   |               | _                   | _       |
|                  |                                      |                           |                                     |                          |       |   |               | Sauve               | garder  |

## • Vous aurez un menu déroulant pour effectuer votre choix.

| DISH POS v2.65.7                    | Ajouter groupe d'articles | Groupe d'articles                   |                          |       |                | FERMER 🗵                |
|-------------------------------------|---------------------------|-------------------------------------|--------------------------|-------|----------------|-------------------------|
| « Réduire menu                      | # Groupe d'articles       | Nom*                                | Groupe d'articles hérité | Essen | ✓ Categories C | A Hohe Mehrwertsteuer V |
| <ul> <li>Tableau de bord</li> </ul> | (i) Informations article  | TVA                                 |                          |       |                |                         |
| 😚 Articles                          |                           | Taux TVA                            | Aucun                    | ^     |                |                         |
| Menu<br>Familles d'articles         |                           | ттс                                 | 19% - Normal             |       |                |                         |
| Grilles tarifaires                  |                           |                                     | 7% - Niedrig             |       |                |                         |
| Menus<br>Menus à prix fixe          |                           | Type d'emballage                    | 0% - 0                   |       |                |                         |
| Menus d'options                     |                           | Type d'emballage                    | Aucun                    | ~     |                |                         |
| Périodes                            |                           | Production                          |                          |       |                |                         |
| Promotions                          |                           | Plat                                | Aucun                    | ~     |                |                         |
| -√- Finances                        |                           | Attribut de productions             |                          |       |                |                         |
| Général                             |                           | Aucun<br>+ Ajouter des propriétés d | le production            |       |                |                         |
| Paver                               |                           | Identification                      |                          |       |                |                         |
|                                     |                           | Votre référence                     |                          |       |                |                         |
| 다 Self-service V                    |                           | ID                                  |                          |       |                |                         |
|                                     |                           |                                     |                          |       |                |                         |
|                                     |                           |                                     |                          |       |                |                         |
|                                     |                           |                                     |                          |       |                | Sauvegarder             |

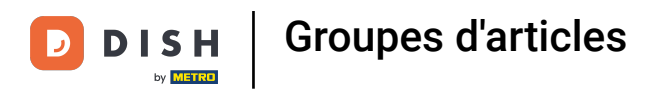

# Confirmer si le taux de taxe est inclus (TTC) ou non.

| DISI       | H POS v2.65.7            | Ajouter groupe d'articles | Groupe d'articles           |                          |              |                           | FERMER                          | $\otimes$ |
|------------|--------------------------|---------------------------|-----------------------------|--------------------------|--------------|---------------------------|---------------------------------|-----------|
|            | luire menu               | # Groupe d'articles       | Nom*                        | Groupe d'articles hér    | ité Essen    | <ul> <li>✓ Cat</li> </ul> | tegories CA Hohe Mehrwertsteuer | ~         |
| Ø          | Tableau de bord          | (i) Informations article  | TVA                         |                          |              |                           |                                 |           |
| <u>ن</u>   | Articles 🧳               |                           | Taux TVA                    | 19% - Normal             | × ×          |                           |                                 |           |
| 1          | Menu                     |                           |                             |                          |              |                           |                                 |           |
| F          | Familles d'articles      |                           | ттс                         | Aucun (Par défaut : oui) | ~            |                           |                                 |           |
| 1          | Menus                    |                           | Type d'emballage            |                          |              |                           |                                 |           |
| 1          | Menus à prix fixe        |                           | Type d'emballage            | Aucun                    | ~            |                           |                                 |           |
| 1          | Menus d'options          |                           |                             |                          |              |                           |                                 |           |
| (          | Gestion prix<br>Périodes |                           | Production                  |                          |              |                           |                                 |           |
|            | Promotions               |                           | Plat                        | Aucun                    | $\checkmark$ |                           |                                 |           |
| -A 1       | Finances                 |                           | Attribut de productions     |                          |              |                           |                                 |           |
| v .        |                          |                           | Aucun                       |                          |              |                           |                                 |           |
| <u>ن</u> ې | Général 💊                |                           | + Ajouter des proprietes de | e production             |              |                           |                                 |           |
|            | Payer 💊                  |                           | Identification              |                          |              |                           |                                 |           |
|            |                          |                           | Votre référence             |                          |              |                           |                                 |           |
| Ģ. 5       | Self-service 💊           |                           | ID                          |                          |              |                           |                                 |           |
|            |                          |                           |                             |                          |              |                           |                                 |           |
|            |                          |                           |                             |                          |              |                           |                                 |           |
|            |                          |                           |                             |                          |              |                           |                                 |           |
|            |                          |                           |                             |                          |              |                           | Sauvegarder                     |           |

# Effectuez votre choix.

| DISH POS v2.65.7             | Ajouter groupe d'articles | Groupe d'articles                   |                                 |                 |                | FERMER 🛞                |
|------------------------------|---------------------------|-------------------------------------|---------------------------------|-----------------|----------------|-------------------------|
| « Réduire menu               | # Groupe d'articles       | Nom*                                | Groupe d'article                | es hérité Essen | ✓ Categories C | A Hohe Mehrwertsteuer V |
| ⑦ Tableau de be              | i) Informations article   | TVA                                 |                                 |                 |                |                         |
| Articles                     | ·                         | Taux TVA                            | 19% - Normal                    | × ~             |                |                         |
| Familles d'art               | icles                     | ттс                                 | Aucun (Par défaut : oui)        | ^               |                |                         |
| Grilles tarifaiı<br>Menus    | res                       | Type d'emballage                    | Aucun (Par défaut : oui)<br>Oui |                 |                |                         |
| Menus à prix<br>Menus d'onti | fixe                      | Type d'emballage                    | Non                             |                 |                |                         |
| Gestion prix                 | 015                       | Production                          |                                 |                 |                |                         |
| Périodes<br>Promotions       |                           | Plat                                | Aucun                           | ~               |                |                         |
| -\∕ Finances                 |                           | Attribut de productions             |                                 |                 |                |                         |
| ို့် Général                 |                           | Aucun<br>+ Ajouter des propriétés d | e production                    |                 |                |                         |
| 📄 Payer                      |                           | Identification                      |                                 |                 |                |                         |
| টন Self-service              |                           | Votre référence                     |                                 |                 |                |                         |
|                              |                           | ID                                  |                                 |                 |                |                         |
|                              |                           |                                     |                                 |                 |                |                         |
|                              |                           |                                     |                                 |                 |                |                         |
|                              |                           |                                     |                                 |                 |                | Sauvegarder             |

D

# Définissez le type de plat sous le volet Production

| DIS | H POS v2.65.7       | Ajouter groupe d'articles | Groupe d'articles           |              |                       |       |   |               |                     | FERMER 🛞 |
|-----|---------------------|---------------------------|-----------------------------|--------------|-----------------------|-------|---|---------------|---------------------|----------|
|     | éduire menu         | # Groupe d'articles       | Nom*                        | Grou         | upe d'articles hérité | Essen | ~ | Categories CA | Hohe Mehrwertsteuer | ~        |
|     | Tableau de bord     | (i) Informations article  | TVA                         |              |                       |       |   |               |                     |          |
| ٢   | Articles            |                           | Taux TVA                    | 19% - Normal |                       | x ~   |   |               |                     |          |
|     | Menu                |                           |                             |              |                       |       |   |               |                     |          |
|     | Familles d'articles |                           | ттс                         | Oui          |                       | × ×   |   |               |                     |          |
|     | Grilles tarifaires  |                           |                             |              |                       |       |   |               |                     |          |
|     | Menus               |                           | Type d'emballage            |              |                       |       |   |               |                     |          |
|     | Menus à prix fixe   |                           | Type d'emballage            | Aucun        |                       | ~     |   |               |                     |          |
|     | Menus d'options     |                           |                             |              |                       |       |   |               |                     |          |
|     | Gestion prix        |                           | Production                  |              |                       |       |   |               |                     |          |
|     | Périodes            |                           |                             |              |                       |       |   |               |                     |          |
|     | Promotions          |                           | Plat                        | Aucun        |                       | ~     |   |               |                     |          |
| -^- | Finances 💊          |                           | Attribut de productions     |              |                       |       |   |               |                     |          |
|     |                     |                           | Aucun                       |              |                       |       |   |               |                     |          |
|     | Général 💊           |                           | + Ajouter des propriétés de | e production |                       |       |   |               |                     |          |
|     |                     |                           | Identification              |              |                       |       |   |               |                     |          |
|     | Payer 💊             |                           |                             |              |                       |       |   |               |                     |          |
| 77  | Salf-sarvica        |                           | Votre référence             |              |                       |       |   |               |                     |          |
|     | Jen-service         |                           | ID                          |              |                       |       |   |               |                     |          |
|     |                     |                           |                             |              |                       |       |   |               |                     |          |
|     |                     |                           |                             |              |                       |       |   |               |                     |          |
|     |                     |                           |                             |              |                       |       |   |               |                     |          |
|     |                     |                           |                             |              |                       |       |   |               |                     | _        |
|     |                     |                           |                             |              |                       |       |   |               | Sauv                | vegarder |

# Cliquez sur le plat convenable.

| DISHE         | POS v2.65.7                      | Ajouter groupe d'articles | Groupe d'articles                    |                            |                          |       |   |               |                  | FERMER     | $\otimes$ |
|---------------|----------------------------------|---------------------------|--------------------------------------|----------------------------|--------------------------|-------|---|---------------|------------------|------------|-----------|
| « Réduire     | e menu                           | # Groupe d'articles       | Nom*                                 |                            | Groupe d'articles hérité | Essen | * | Categories CA | Hohe Mehrwertste | euer       | ~         |
| Ø Tab         | oleau de bord                    | (i) Informations article  | TVA                                  |                            |                          |       |   |               |                  |            |           |
| 💮 Arti<br>Mer | ticles 🧳                         |                           | Taux TVA                             | 19% - Norma                | I                        | ×     |   |               |                  |            |           |
| Fan           | milles d'articles                |                           | ттс                                  | Oui                        |                          | × ~   |   |               |                  |            |           |
| Gril<br>Mer   | lles tarifaires<br>nus           |                           | Type d'emballage                     |                            |                          |       |   |               |                  |            |           |
| Mer<br>Mer    | nus à prix fixe<br>nus d'options |                           | Type d'emballage                     | Aucun                      |                          | ~     |   |               |                  |            |           |
| Ges           | stion prix                       |                           | Production                           |                            |                          |       |   |               |                  |            |           |
| Pro           | omotions                         |                           | Plat                                 | Aucun                      |                          | ^     |   |               |                  |            |           |
| -\∕- Fina     | ances 🗸                          |                           | Attribut de productions              | Vorspeise                  |                          |       |   |               |                  |            |           |
| ැංී Gér       | néral 🗸                          |                           | Aucun<br>+ Ajouter des propriétés de | Hauptgerich<br>Nachspeiser | n                        |       |   |               |                  |            |           |
| 📄 Pay         | yer 💊                            |                           | Identification                       | Aperitif                   |                          |       |   |               |                  |            |           |
| ិ្ជ្ Self     | f-service 🗸                      |                           | Votre référence                      |                            |                          |       |   |               |                  |            |           |
|               |                                  |                           | ID                                   |                            |                          |       |   |               |                  |            |           |
|               |                                  |                           |                                      |                            |                          |       |   |               |                  |            |           |
|               |                                  |                           |                                      |                            |                          |       |   |               |                  |            |           |
|               |                                  |                           |                                      |                            |                          |       |   |               | s                | auvegarder |           |

DISH

by METRO

D

### • Vous pouvez ajouter un attribut de production en cliquant sur Ajouter des propriétés de production.

| DISH POS v2.65.7                   | Ajouter groupe d'articles | Groupe d'articles                   | roupe d'articles FERI    |       |   |               |                     |     |  |
|------------------------------------|---------------------------|-------------------------------------|--------------------------|-------|---|---------------|---------------------|-----|--|
| « Réduire menu                     | # Groupe d'articles       | Nom*                                | Groupe d'articles hérité | Essen | ~ | Categories CA | Hohe Mehrwertsteuer | ~   |  |
| <ul> <li>ableau de bord</li> </ul> | (i) Informations article  | TVA                                 |                          |       |   |               |                     |     |  |
| Articles Articles                  |                           | Taux TVA                            | 19% - Normal             | × ~   |   |               |                     |     |  |
| Familles d'articles                |                           | ттс                                 | Oui                      | × ~   |   |               |                     |     |  |
| Grilles tarifaires                 |                           | Type d'emballage                    |                          |       |   |               |                     |     |  |
| Menus<br>Menus à prix fixe         |                           | Type d'emballage                    | Aucun                    | ~     |   |               |                     |     |  |
| Menus d'options                    |                           |                                     |                          |       |   |               |                     |     |  |
| Gestion prix<br>Périodes           |                           | Production                          |                          |       |   |               |                     |     |  |
| Promotions                         |                           | Plat                                | Hauptgericht             | × ~   |   |               |                     |     |  |
| -√ Finances 🔹                      |                           | Attribut de productions             |                          |       |   |               |                     |     |  |
| ණු Général 🗸                       |                           | Aucun<br>+ Ajouter des propriétés d | e production             |       |   |               |                     |     |  |
| 🗖 Payer 🗸                          |                           | Identification                      |                          |       |   |               |                     |     |  |
| 다. Self-service                    |                           | Votre référence                     |                          |       |   |               |                     |     |  |
|                                    |                           | ID                                  |                          |       |   |               |                     |     |  |
|                                    |                           |                                     |                          |       |   |               |                     |     |  |
|                                    |                           |                                     |                          |       |   |               |                     |     |  |
|                                    |                           |                                     |                          |       |   |               | Sauvega             | der |  |

D

# Cliquez sur la flèche pour choisir du menu déroulant une catégorie

| DISH POS v2.65.7                    | Ajouter groupe d'articles | Groupe d'articles FE                                                                                                    |                          |       |   |               |                     |     |  |  |  |
|-------------------------------------|---------------------------|----------------------------------------------------------------------------------------------------|--------------------------|-------|---|---------------|---------------------|-----|--|--|--|
| « Réduire menu                      | # Groupe d'articles       | Nom                                                                                                    | Groupe d'articles hérité | Essen | ~ | Categories CA | Hohe Mehrwertsteuer | ~   |  |  |  |
| <ul> <li>Tableau de bord</li> </ul> | (i) Informations article  | TVA                                                                                                    |                          |       |   |               |                     |     |  |  |  |
| Articles                            |                           | Taux TVA                                                                                                    | 19% - Normal             | x ~   |   |               |                     |     |  |  |  |
| Menu<br>Familles d'articles         |                           | ттс                                                                                                    | Oui                      | × ~   |   |               |                     |     |  |  |  |
| Grilles tarifaires                  |                           |                                                                                                    |                          |       |   |               |                     |     |  |  |  |
| Menus<br>Menus à prix fixe          |                           | Type a embanage                                                                                                    |                          |       |   |               |                     |     |  |  |  |
| Menus d'options                     |                           | Type d'emballage                                                                                                    | Aucun                    | ~     |   |               |                     |     |  |  |  |
| Gestion prix<br>Périodes            |                           | Production                                                                                                    |                          |       |   |               |                     |     |  |  |  |
| Promotions                          |                           | Plat                                                                                                    | Hauptgericht             | × ~   |   |               |                     |     |  |  |  |
| $\sqrt[\Lambda]{}$ Finances         |                           | Attribut de productions                                                                                                    |                          |       |   |               |                     |     |  |  |  |
|                                     |                           | 1     Küche     Image: Comparison of the second second sec | e production             |       |   |               | + 🔟                 |     |  |  |  |
| Η Payer                             |                           | Identification                                                                                                    |                          |       |   |               |                     |     |  |  |  |
| ្រ្ Self-service                    |                           | Votre référence                                                                                                    |                          |       |   |               |                     |     |  |  |  |
|                                     |                           | ID                                                                                                    |                          |       |   |               |                     |     |  |  |  |
|                                     |                           |                                                                                                    |                          |       |   |               |                     |     |  |  |  |
|                                     |                           |                                                                                                    |                          |       |   |               |                     |     |  |  |  |
|                                     |                           |                                                                                                    |                          |       |   |               | Sauvegard           | der |  |  |  |

# Choisissez l'attribut souhaité

| DIS    | H POS v2.65.7                                                                                                    | Ajouter groupe d'articles | Groupe d'articles                                                                   |                              |                          |            |   |               |                  |            |  |  |
|--------|----------------------------------------------------------------------------------------------------|---------------------------|-------------------------------------------------------------------------------------|------------------------------|--------------------------|------------|---|---------------|------------------|------------|--|--|
|        |                                                                                                    | # Groupe d'articles       | Nom*                                                                                |                              | Groupe d'articles hérité | Essen      | ~ | Categories CA | Hohe Mehrwertste | euer V     |  |  |
|        | Tableau de bord                                                                                                    | (i) Informations article  | TVA                                                                                 |                              |                          |            |   |               |                  |            |  |  |
|        | Articles A<br>Menu<br>Familles d'articles<br>Grilles tarifaires<br>Menus<br>Menus à prix fixe<br>Menus d'options<br>Gestion prix |                           | Taux TVA<br>TTC<br><b>Type d'emballage</b><br>Type d'emballage<br><b>Production</b> | 19% - Normal<br>Oui<br>Aucun |                          | × •<br>× • |   |               |                  |            |  |  |
|        | Périodes                                                                                                    |                           | Plat                                                                                | Hauptgericht                 |                          | ~ ~        |   |               |                  |            |  |  |
| -∿-    | Promotions<br>Finances                                                                                                    |                           | Attribut de productions                                                             | Hauptgenen                   |                          | × •        |   |               |                  |            |  |  |
| \$<br> | Général 🗸                                                                                                    |                           | 1 Küche n 🗇                                                                         | e production                 |                          |            |   |               | + 🗄              | Ĭ          |  |  |
| י ק    | Self-service 🗸                                                                                                    |                           | Votre référence<br>ID                                                               |                              |                          |            |   |               |                  |            |  |  |
|        |                                                                                                    |                           |                                                                                     |                              |                          |            |   |               | s                | auvegarder |  |  |

DISH

by METRO

D

## Cliquez sur "+" pour ajouter un attribut. Et sur la corbeille pour le supprimer.

| DIS     | H POS v2.65.7       | Ajouter groupe d'articles | Groupe d'articles FERI                      |              |                          |                 |  |   |               |                     |       |  |
|---------|---------------------|---------------------------|---------------------------------------------|--------------|--------------------------|-----------------|--|---|---------------|---------------------|-------|--|
|         |                     | # Groupe d'articles       | Nom <sup>*</sup>                            |              | Groupe d'articles hérité | Essen           |  | ~ | Categories CA | Hohe Mehrwertsteuer | ~     |  |
|         | Tableau de bord     | () Informations article   | TVA                                         |              |                          |                 |  |   |               |                     |       |  |
| ٢       | Articles            |                           | Taux TVA                                    | 19% - Normal |                          | x ~             |  |   |               |                     |       |  |
|         | Menu                |                           |                                             |              |                          |                 |  |   |               |                     |       |  |
|         | Familles d'articles |                           | ттс                                         | Oui          |                          | × ×             |  |   |               |                     |       |  |
|         | Grilles tarifaires  |                           |                                             |              |                          |                 |  |   |               |                     |       |  |
|         | Menus               |                           | Type d'emballage                            |              |                          |                 |  |   |               |                     |       |  |
|         | Menus à prix fixe   |                           | Type d'emballage                            | Aucup        |                          | ~               |  |   |               |                     |       |  |
|         | Menus d'options     |                           | Type a embanage                             | Aucuit       |                          | •               |  |   |               |                     |       |  |
|         | Gestion prix        |                           | Production                                  |              |                          |                 |  |   |               |                     |       |  |
|         | Périodes            |                           |                                             |              |                          |                 |  |   |               |                     |       |  |
|         | Promotions          |                           | Plat                                        | Hauptgericht |                          | $\times$ $\sim$ |  |   |               |                     |       |  |
| A       | Finances            |                           | Attribut de productions                     |              |                          |                 |  |   |               |                     |       |  |
| -v<br>& | Général             |                           | 1 Küche ∨ îī<br>+ Ajouter des propriétés de | e production |                          |                 |  |   |               | (±)                 |       |  |
|         | Payer               |                           | Identification                              |              |                          |                 |  |   |               |                     |       |  |
| Ä       | Self-service        |                           | Votre référence                             |              |                          |                 |  |   |               |                     |       |  |
|         |                     |                           | ID                                          |              |                          |                 |  |   |               |                     |       |  |
|         |                     |                           |                                             |              |                          |                 |  |   |               |                     |       |  |
|         |                     |                           |                                             |              |                          |                 |  |   |               |                     |       |  |
|         |                     |                           |                                             |              |                          |                 |  |   |               | Sauveg              | arder |  |

# Cliquez sur Sauvegarder

| DISH POS v2.65.7                     | Ajouter groupe d'articles | Groupe d'articles FERMER                   |               |                          |       |   |               |                     |          |  |  |
|--------------------------------------|---------------------------|--------------------------------------------|---------------|--------------------------|-------|---|---------------|---------------------|----------|--|--|
| « Réduire menu                       | # Groupe d'articles       | Nom <sup>*</sup> Bar                       |               | Groupe d'articles hérité | Essen | ~ | Categories CA | Hohe Mehrwertsteuer | • •      |  |  |
| Ø Tableau de bord                    | () Informations article   | TVA                                        |               |                          |       |   |               |                     |          |  |  |
| Articles                             | 1                         | Taux TVA                                   | 19% - Norma   | ıl                       | × ~   |   |               |                     |          |  |  |
| Familles d'articles                  |                           | ттс                                        | Oui           |                          | × ~   |   |               |                     |          |  |  |
| Grilles tarifaires<br>Menus          |                           | Type d'emballage                           |               |                          |       |   |               |                     |          |  |  |
| Menus à prix fixe<br>Menus d'options |                           | Type d'emballage                           | Kein - € 0.00 | 0                        | × ~   |   |               |                     |          |  |  |
| Gestion prix                         |                           | Production                                 |               |                          |       |   |               |                     |          |  |  |
| Périodes<br>Promotions               |                           | Plat                                       | Hauptgerich   | t                        | × ~   |   |               |                     |          |  |  |
| $\gamma$ Finances                    |                           | Attribut de productions                    |               |                          |       |   |               |                     |          |  |  |
| ද්ටු Général                         |                           | 1 Küche ∨ 🗊<br>+ Ajouter des propriétés de | e production  |                          |       |   |               | + 🖻                 |          |  |  |
| Payer                                |                           | Identification                             |               |                          |       |   |               |                     |          |  |  |
| 🖳 Self-service                       |                           | Votre référence                            | Menu          |                          |       |   |               |                     |          |  |  |
|                                      |                           | ID                                         |               |                          |       |   |               |                     |          |  |  |
|                                      |                           |                                            |               |                          |       |   |               |                     |          |  |  |
|                                      |                           |                                            |               |                          |       |   |               | Sauv                | vegarder |  |  |

#### Les catégories de produits s'afficheront.

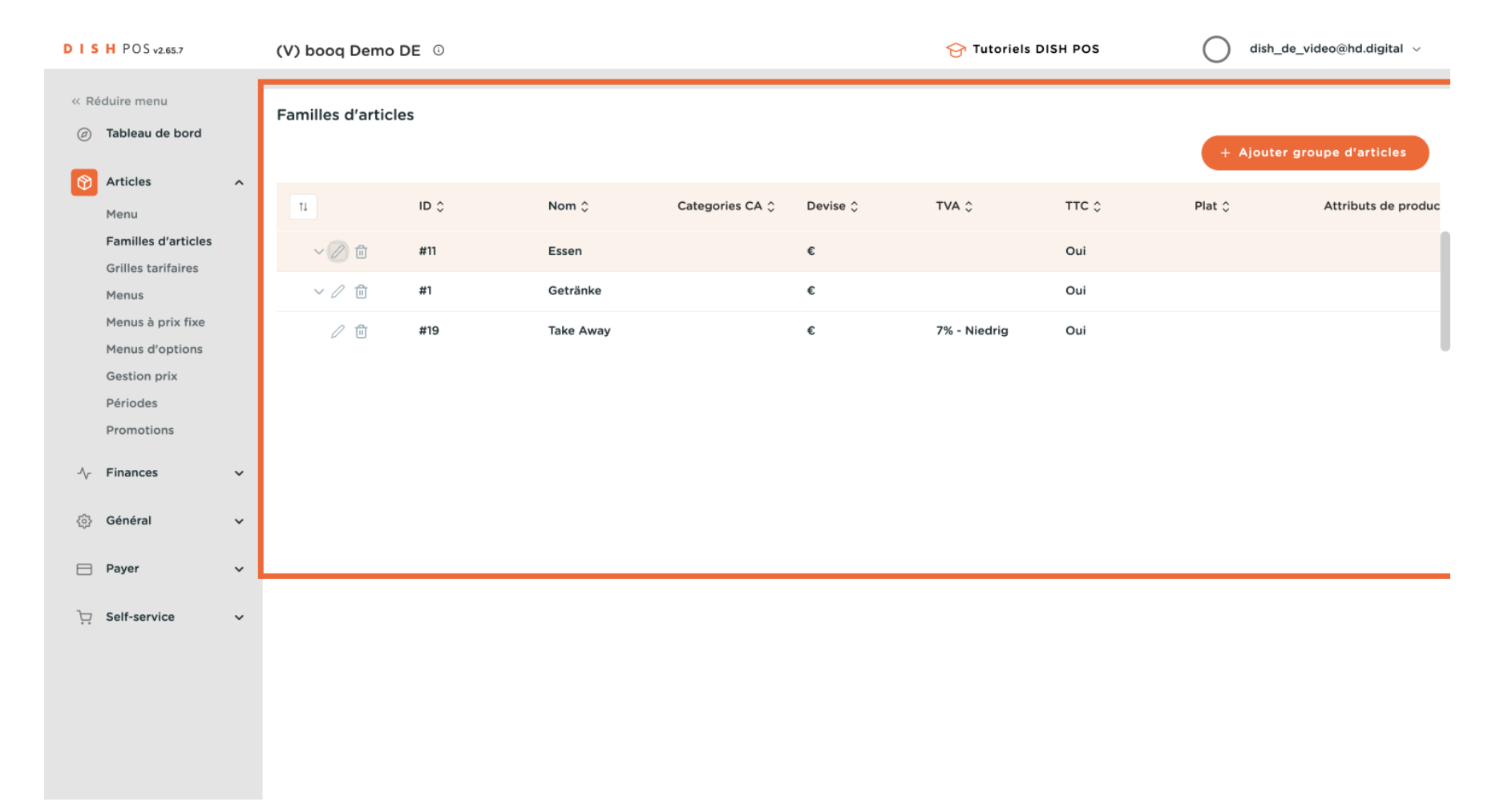

## Cliquez sur la flèche pour afficher la liste de vos produits.

| DIS    | H POS v2.65.7                 |   | (V) booq Demo I                           | DE 0         |                 |                 |          | 😚 Tutoriels DI | SH POS | dish_de_v | ideo@hd.digital 🗸   |
|--------|-------------------------------|---|-------------------------------------------|--------------|-----------------|-----------------|----------|----------------|--------|-----------|---------------------|
| « Ré   | duire menu<br>Tableau de bord |   | Familles d'article                        | + Ajouter gr | oupe d'articles |                 |          |                |        |           |                     |
| Ø      | Articles<br>Menu              | ^ | †1                                        | ID ¢         | Nom 🗘           | Categories CA 🗘 | Devise 🗘 | TVA 🗘          | ттс ≎  | Plat 🗘    | Attributs de produc |
|        | Familles d'articles           |   | ✓ 2 前                                     | #11          | Essen           |                 | €        |                | Oui    |           |                     |
|        | Grilles tarifaires<br>Menus   |   | <ul><li>✓ <i>ℓ</i> <sup>†</sup></li></ul> | #1           | Getränke        |                 | ¢        |                | Oui    |           |                     |
|        | Menus à prix fixe             |   | ∅ 11                                      | #19          | Take Away       |                 | €        | 7% - Niedrig   | Oui    |           |                     |
|        | Gestion prix                  |   |                                           |              |                 |                 |          |                |        |           |                     |
|        | Périodes                      |   |                                           |              |                 |                 |          |                |        |           |                     |
|        | Promotions                    |   |                                           |              |                 |                 |          |                |        |           |                     |
| $\sim$ | Finances                      | ~ |                                           |              |                 |                 |          |                |        |           |                     |
| <03    | Général                       | ~ |                                           |              |                 |                 |          |                |        |           |                     |
|        | Payer                         | ~ |                                           |              |                 |                 |          |                |        |           |                     |
| Ť      | Self-service                  | ~ |                                           |              |                 |                 |          |                |        |           |                     |
|        |                               |   |                                           |              |                 |                 |          |                |        |           |                     |
|        |                               |   |                                           |              |                 |                 |          |                |        |           |                     |
|        |                               |   |                                           |              |                 |                 |          |                |        |           |                     |
|        |                               |   |                                           |              |                 |                 |          |                |        |           |                     |
|        |                               |   |                                           |              |                 |                 |          |                |        |           |                     |

DISH

by METRO

D

### • Vous pouvez supprimer l'article que vous avez ajouté. Cliquez sur la corbeille pour le supprimer.

| DIS     | H POS v2.65.7                             |   | (V) booq Demo D     | (V) booq Demo DE 🕕 😯 Tutoriels DISH POS |                |                   |          |              |       |              |                     |  |  |
|---------|-------------------------------------------|---|---------------------|-----------------------------------------|----------------|-------------------|----------|--------------|-------|--------------|---------------------|--|--|
| « R     | éduire menu<br>Tableau de bord            |   | Familles d'articles | + Ajouter groupe d'articles             |                |                   |          |              |       |              |                     |  |  |
| Ø       | Articles<br>Menu                          | ^ | 11                  | ID \$                                   | Nom 🗘          | Categories CA 🗘   | Devise 🗘 | TVA 🗘        | ттс ≎ | Plat 🗘       | Attributs de produc |  |  |
|         | Familles d'articles<br>Grilles tarifaires |   | ~ / B               | #11                                     | Essen          |                   | €        |              | Oui   |              |                     |  |  |
|         | Menus                                     |   | 0 🖻                 | #12                                     | Aperitif       | Küche             | ¢        | 7% - Niedrig | Oui   | Aperitif     | Küche               |  |  |
|         | Menus à prix fixe                         |   | 2 Ē                 | #21                                     | Bar            | Hohe Mehrwertsteu | ¢        | 19% - Normal | Oui   | Hauptgericht | Küche               |  |  |
|         | Gestion prix                              |   | 2 ū                 | #16                                     | Ergänzungen    | Küche             | ¢        | 7% - Niedrig | Oui   | Hauptgericht | Küche               |  |  |
|         | Périodes                                  |   | c <sup>2</sup> 1    | #15                                     | Hauptspeisen   | Küche             | €        | 7% - Niedrig | Oui   | Hauptgericht | Küche               |  |  |
|         | Fromotions                                |   | 0 🗇                 | #18                                     | Heiße Getränke | Getränke niedrig  | €        | 7% - Niedrig | Oui   |              |                     |  |  |
| -∿-     | Finances                                  | ~ | 2 Ē                 | #17                                     | Nachspeisen    | Küche             | €        | 7% - Niedrig | Oui   | Nachspeisen  | Küche               |  |  |
| <u></u> | Général                                   | ~ | 0 🖻                 | #14                                     | Salate         | Küche             | €        | 7% - Niedrig | Oui   | Vorspeise    | Küche               |  |  |
|         | Payer                                     | ~ | 0 🖻                 | #13                                     | Vorspeisen     | Küche             | €        | 7% - Niedrig | Oui   | Vorspeise    | Küche               |  |  |
| ŗ       | Self-service                              | ~ | ~ / ū               | #1                                      | Getränke       |                   | ¢        |              | Oui   |              |                     |  |  |
|         |                                           |   | 2 ū                 | #19                                     | Take Away      |                   | €        | 7% - Niedrig | Oui   |              |                     |  |  |

## Confirmer la suppression en cliquant sur supprimer.

| DIS   | H POS v2.65.7                 |   | (V) booq Demo D         | E O                         |                         |                         |                      | 😚 Tutoriels DIS | SH POS | dish_de_video@hd.digital ~ |                     |  |
|-------|-------------------------------|---|-------------------------|-----------------------------|-------------------------|-------------------------|----------------------|-----------------|--------|----------------------------|---------------------|--|
| « Réc | duire menu<br>Tableau de bord |   | Familles d'article      | + Ajouter groupe d'articles |                         |                         |                      |                 |        |                            |                     |  |
|       | Articles                      | ^ | 11                      | ID ¢                        | Nom 🗘                   | Categories CA 🗘         | Devise 🗘             | TVA 🗘           | ттс ≎  | Plat 🗘                     | Attributs de produc |  |
|       | Familles d'articles           |   | ^ ℓ Ē                   | #11                         | Essen                   |                         | £                    |                 | Oui    |                            |                     |  |
|       | Menus                         |   | ∕ ₫                     | #12                         | Aperitif                | Küche                   | ¢                    | 7% - Niedrig    | Oui    | Aperitif                   | Küche               |  |
|       | Menus à prix fixe             |   | 0 1                     | #21                         | Bar                     | Hohe Mehrwertsteu       | ¢                    | 19% - Normal    | Oui    | Hauptgericht               | Küche               |  |
|       | Gestion prix                  |   | 0 1                     | #16                         | Ere<br>Êtes-yous sûr de | e vouloir supprimer l'é | lément sélectionné ? | 7% - Niedrig    | Oui    | Hauptgericht               | Küche               |  |
|       | Périodes                      |   | 2 Ē                     | #15                         | На                      |                         |                      | 7% - Niedrig    | Oui    | Hauptgericht               | Küche               |  |
|       | Promotions                    |   | 2 Ē                     | #18                         | Не                      | Annuler                 | Supprimer            | 7% - Niedrig    | Oui    |                            |                     |  |
| ∿-    | Finances                      | Ý | 0 1                     | #17                         | Nachspeisen             | Küche                   | €                    | 7% - Niedrig    | Oui    | Nachspeisen                | Küche               |  |
| (ŝ)   | Général                       | ~ | ∕ ≞                     | #14                         | Salate                  | Küche                   | ¢                    | 7% - Niedrig    | Oui    | Vorspeise                  | Küche               |  |
|       | Payer                         | ~ | / ₪                     | #13                         | Vorspeisen              | Küche                   | ¢                    | 7% - Niedrig    | Oui    | Vorspeise                  | Küche               |  |
| Ŕ     | Self-service                  | ~ | <ul><li>✓ / □</li></ul> | #1                          | Getränke                |                         | ¢                    |                 | Oui    |                            |                     |  |
|       |                               |   | ∕ ₪                     | #19                         | Take Away               |                         | €                    | 7% - Niedrig    | Oui    |                            |                     |  |
|       |                               |   |                         |                             |                         |                         |                      |                 |        |                            |                     |  |

#### Voilà, vous avez terminé.

D

i

| DISI              | H POS v2.65.7                 |   | (V) booq Demo [    | DE 0  |                |                   |          | 😚 Tutoriels DI | SH POS | dish_de_vi    | deo@hd.digital 🗸    |
|-------------------|-------------------------------|---|--------------------|-------|----------------|-------------------|----------|----------------|--------|---------------|---------------------|
| « Réd             | luire menu<br>Tableau de bord |   | Familles d'article | 25    |                |                   |          |                |        | + Ajouter gro | upe d'articles      |
|                   | Articles<br>Menu              | ^ | 11                 | ID \$ | Nom 🗘          | Categories CA 🗘   | Devise 🗘 | TVA 🗘          | ттс ≎  | Plat 🗘        | Attributs de produc |
| l                 | Familles d'articles           |   | ~ ℓ ū              | #11   | Essen          |                   | €        |                | Oui    |               |                     |
| ,<br>I            | Menus                         |   | 2 🖻                | #12   | Aperitif       | Küche             | ¢        | 7% - Niedrig   | Oui    | Aperitif      | Küche               |
|                   | Menus à prix fixe             |   | 2 🖻                | #21   | Bar            | Hohe Mehrwertsteu | ¢        | 19% - Normal   | Oui    | Hauptgericht  | Küche               |
|                   | Gestion prix                  |   | 2 🖻                | #16   | Ergänzungen    | Küche             | ¢        | 7% - Niedrig   | Oui    | Hauptgericht  | Küche               |
| 1                 | Périodes                      |   | 01                 | #15   | Hauptspeisen   | Küche             | €        | 7% - Niedrig   | Oui    | Hauptgericht  | Küche               |
|                   |                               |   | 2 🖻                | #18   | Heiße Getränke | Getränke niedrig  | €        | 7% - Niedrig   | Oui    |               |                     |
| -\/-              | Finances                      | Ý | 2 🖻                | #17   | Nachspeisen    | Küche             | €        | 7% - Niedrig   | Oui    | Nachspeisen   | Küche               |
| <u>{</u>          | Général                       | ~ | 2 🖻                | #14   | Salate         | Küche             | €        | 7% - Niedrig   | Oui    | Vorspeise     | Küche               |
|                   | Payer                         | ~ | 2 🖻                | #13   | Vorspeisen     | Küche             | €        | 7% - Niedrig   | Oui    | Vorspeise     | Küche               |
| : <del>ب</del> ار | Self-service                  | ~ | ~ / İI             | #1    | Getränke       |                   | €        |                | Oui    |               |                     |
|                   |                               |   | ∕ ₪                | #19   | Take Away      |                   | €        | 7% - Niedrig   | Oui    |               |                     |
|                   |                               |   |                    |       |                |                   |          |                |        |               |                     |

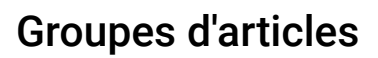

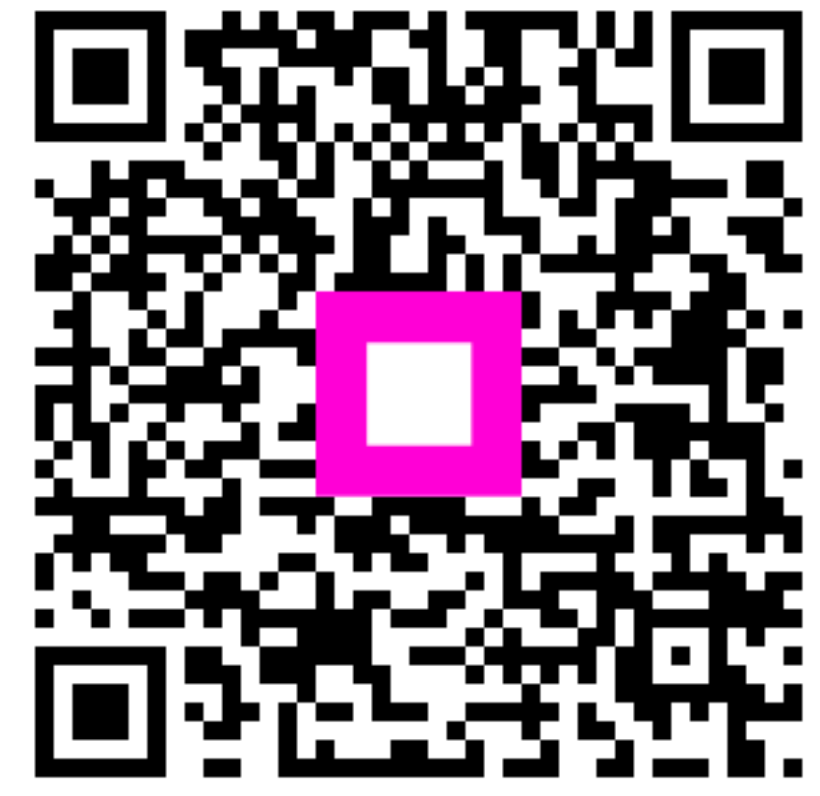

Scannez pour accéder au lecteur interactif